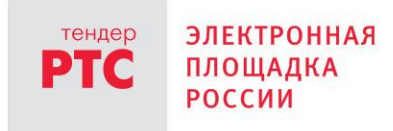

# ЭЛЕКТРОННЫЙ МАГАЗИН РТС-МАРКЕТ ИНСТРУКЦИЯ УЧАСТНИКА

# Описание разделов личного кабинета

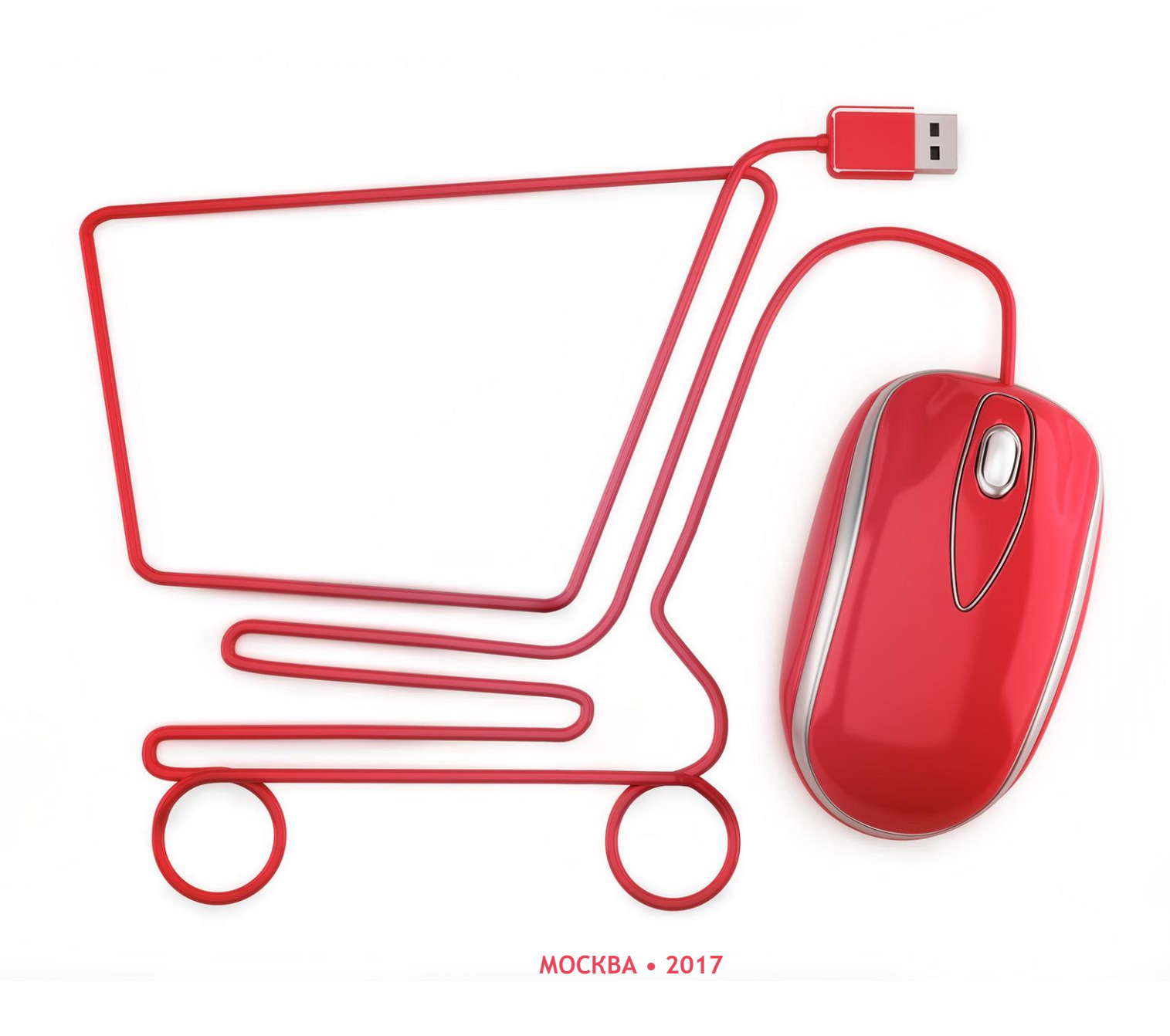

121151, г. Москва, набережная Тараса Шевченко, д. 23А. Сайт: www.rts-tender.ru **E-mail:** info@rts-tender.ru **Тел.:** +7 (800) 77-55-800

## Содержание

| 1. | Раздел «Закупки»                | 3  |
|----|---------------------------------|----|
| 2. | Раздел «Предложения на закупки» | 6  |
| 3. | Раздел «Мои заказы»             | 8  |
| 4. | Раздел «Договоры»               | 12 |
| 5. | Раздел «Предложения о продаже»  | 14 |
| 6. | Раздел «Уведомления»            | 16 |
| 7. | Раздел «Рейтинг заказчиков»     | 18 |

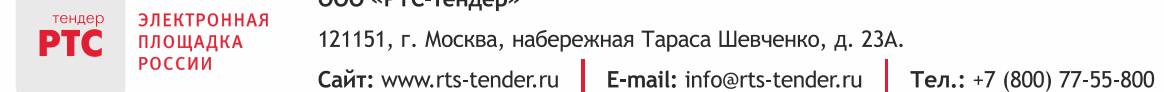

## 1. Раздел «Закупки»

Раздел «Закупки» личного кабинета Участника предназначен для просмотра информации о всех закупках, размещенных Заказчиками (Рис. 1):

|                   |                                                                                   |                                                                                                    |                                                                                                    |                                                                         |                                                                                                    |                                                                                                    | Организация: Участ<br>ИНН: 7707103405<br><u>Участник для отпал</u><br>Сертификат заполн | тник для Отладки 0                                                                                                    |
|-------------------|-----------------------------------------------------------------------------------|----------------------------------------------------------------------------------------------------|----------------------------------------------------------------------------------------------------|-------------------------------------------------------------------------|----------------------------------------------------------------------------------------------------|----------------------------------------------------------------------------------------------------|-----------------------------------------------------------------------------------------|----------------------------------------------------------------------------------------------------|
| АК)<br>ная<br>куп | ипки пр                                                                           | РЕДЛОЖЕНИЯ НА ЗАКУПКИ                                                                                                    | ПРЕДЛОЖЕНИЯ О ПРОДАЖЕ МОИ ЗАК                                                                                                    | (АЗЫ ДОГОВОРН                                                           | ы Уведомлен                                                                                                    | ИЯ 🧯 РЕЙТИНГ                                                                                                    | ЗАКАЗЧИКОВ                                                                              |                                                                                                    |
| Денс              | о закупок: 7                                                                      |                                                                                                    | Намыриорание или МНН заказника                                                                                                    |                                                                         | Начальная (максим                                                                                                  | альная) цена                                                                                                    |                                                                                         |                                                                                                    |
| 1104              | icp suryman                                                                       |                                                                                                    |                                                                                                    |                                                                         |                                                                                                    | . 40                                                                                                    |                                                                                         | Очистить                                                                                                    |
| How               | ер контракта                                                                      | ЕАСУЗ                                                                                                    | Местонахождение заказчика                                                                                                    |                                                                         | с .                                                                                                    | по                                                                                                    |                                                                                         |                                                                                                    |
|                   |                                                                                   |                                                                                                    |                                                                                                    |                                                                         | Дата окончания по                                                                                                  | дачи предложений                                                                                                    |                                                                                         |                                                                                                    |
| Наи               | менование за                                                                      | купки                                                                                                    |                                                                                                    |                                                                         | c 📰                                                                                                    | по                                                                                                    |                                                                                         |                                                                                                    |
| П                 | оказывать то                                                                      | лько срочные закупки                                                                                                    |                                                                                                    |                                                                         |                                                                                                    |                                                                                                    |                                                                                         |                                                                                                    |
| e I               | оказывать то<br>Прием предлож                                                     | лько срочные закупки<br>кений Согласование Заключение дого                                                                               | вора Договор заключен Нет предложений Отменен                                                                                                    | на                                                                      | Дата и время                                                                                                    | 1 2 3<br>Дата и время                                                                                                    | 4 5 43<br>Количество                                                                    | > » Позиций 5                                                                                                    |
| _ п               | оказывать то<br>Прием предлож<br>Номер<br>закупки                                 | лько срочные закупки<br>кений Согласование Заключение дого<br>Заказчик                                                                   | вора Договор заключен Нет предложений Отменен<br>Наименование закупки                                                                                                    | на<br>НИЛЦ, Р                                                           | Дата и время<br>начала подачи<br>предложений                                                                       | 1 2 3<br>Дата и время<br>окончания подачи<br>предложений                                                                                                    | 4 5 43<br>Количество<br>поданных<br>предложений                                         | > » Позиций 5<br>Статус                                                                                                    |
| о<br>,            | оказывать то<br>Прием предлож<br>Номер<br>закупки<br>7972                         | лько срочные закупки<br>кений Согласование Заключение дого<br>Заказчик<br>ООО"Главэкономики"                                             | вора Договор заключен Нет предложений Отменен<br>Наименование закулки<br><u>ЗМО Автотест ЗАЯВКА ОТОЗВАНА</u><br><u>ПОСТАВЩИКОМ - uavvimLx</u>                                                                                                    | на<br>Ниц, Р<br>100000,00                                               | Дата и время<br>начала подачи<br>предложений<br>17.03.2017                                                         | 1         2         3           Дата и время<br>окончания подачи<br>предложений         25.03.2017         13:03                                                                                                    | 4 5 43<br>Количество<br>поданных<br>предложений<br>0                                    | > » Позиций 5<br>Статус<br>Прием предложений                                                                                     |
| р<br>П<br>П<br>П  | оказывать то<br>Прием предлож<br>Номер<br>закупки<br>7972<br>7976                 | илько срочные закутки<br>кений Согласование Заключение дого<br>Заказчик<br>ООО"Главэкономики"<br>ООО"Главэкономики"                      | вора Договор заключен Нет предложений Отменен<br>Намменование закупки<br><u>ВМО_Автотест ЗАЯВКА ОТОЗВАНА</u><br><u>ПОСТАВЩИКОМ - uavvimLx</u><br><u>ЗМО_Автотест ВЫБОР ИЗ ПРЕДЛОЖЕНИЯ</u><br><u>ПОСТАВЩИКОВ - VCrweimt</u>                                                                                                    | на<br>Ниц, Р<br>100000,00<br>100000,00                                  | Дата и время<br>начала подачи<br>предложений<br>17.03.2017<br>17.03.2017                                           | 1         2         3           Дата и время<br>окончания подачи<br>предложений         25.03.2017         13:03           25.03.2017         13:14         25.03.2017         13:14                                                                                                    | 4 5 43<br>Количество<br>поданных<br>предложений<br>0<br>0                               | » Позиций 5<br>Статус<br>Прием предложений<br>Прием предложений                                                                  |
| • •               | аказывать то<br>Прием предлох<br>Аммер<br>закупки<br>7972<br>7976<br>7977         | лько срочные закупки<br>кений Согласование Заключение дого<br>Заказчик<br>ОООГГлавэкономики*<br>ОООГГлавэкономики*                       | Вора         Договор заключен         Нет предложений         Отменен           Нанименование закупки         Нанименование закупки         Отменен           ЗМО_Автотест ЗАЯВКА ОТОЗВАНА<br>ПОСТАВЩИКОМ - uavvimLx         ЗМО_Автотест ВЫБОР ИЗ ПРЕДЛОЖЕНИЯ<br>ПОСТАВЩИКОВ - VCriweint         ЗМО_Автотест Черновик-ЗАЯВКА - d72GybNC                                                                                                    | на<br>Нимц, Р<br>100000,00<br>100000,00                                 | Дата и время<br>начала подачи<br>предложений<br>17.03.2017<br>17.03.2017<br>17.03.2017                             | 1         2         3           Дата и время<br>окончания подачи<br>предложений         3           25.03.2017 13:03         2           25.03.2017 13:14         2                                                                                                    | 4 5 43<br>Количество<br>поданных<br>предложений<br>0<br>0<br>0                          | <ul> <li>» Позиций 5</li> <li>Статус</li> <li>Прием предложений</li> <li>Прием предложений</li> <li>Прием предложений</li> </ul> |
|                   | прием предлож<br>Аномер<br>закупки<br>7972<br>7976<br>7980                        | лько срочные закупки<br>кений Согласование Заклочение дого<br>Заказчик<br>ООО"Главэкономики"<br>ООО"Главэкономики"<br>ООО"Главэкономики" | вора         Договор заключен         Нет предложений         Отменен           Наименование закупки         Наименование закупки              ЗМО_Автотест ЗАЯВКА ОТОЗВАНА<br>ПОСТАВЩИКОМ - чахvimLx         3MO_Автотест ВЫБОР ИЗ ПРЕДЛОЖЕНИЯ<br>ПОСТАВЩИКОВ - VCnweimt             ЗМО_Автотест Черновик-ЗАЯВКА - d72GybNC               ЗМО_Автотест РЕДАКТИРОВАНИЕ КОНТЕНТА<br>ЗАКУЛКИ - n06tDUUF                                                                                                    | на НИМЦ, Р 100000,00 100000,00 200000,00                                | Дата и время<br>начала подачи<br>предложений<br>17.03.2017<br>17.03.2017<br>17.03.2017<br>17.03.2017               | 1         2         3           Дата и время<br>окончания подачи<br>предложений         25.03.2017         13:03           25.03.2017         13:14         25.03.2017         13:15           25.03.2017         13:22         25.03.2017         13:22                                                                   | 4 5 43<br>Количество<br>поданных<br>предложений<br>0<br>0<br>0<br>0<br>0                | » Позиций 5<br>Статус<br>Прием предложений<br>Прием предложений<br>Прием предложений<br>Прием предложений                        |
|                   | оказывать то<br>Прием предлох<br>Номер<br>закупки<br>7972<br>7976<br>7980<br>7983 | лько срочные закупки<br>кений Согласование Заклочение дого<br>Заказчик<br>ООО"Главэкономики"<br>ООО"Главэкономики"<br>ООО"Главэкономики" | вора         Договор заключен         Нет предложений         Отменен           Наименование закупки         Наименование закупки         Наименование закупки         Наименование закупки           ЗМО_Автотест ЗАЯВКА ОТОЗВАНА<br>ПОСТАВЩИКОМ - чалупп_к         ЗМО_Автотест ВЫБОР ИЗ ПРЕДЛОЖЕНИЯ<br>ПОСТАВЩИКОВ - УСличетат         ЗМО_Автотест Черновик-ЗАЯВКА - d72GybNC           ЗМО_Автотест ГУБЛИКАЦИЯ<br>ОТРЕДАКТИРОВАННОГО ЧЕРНОВИКА<br>ЗАКУЛКИ         ЗМО_Автотест ПУБЛИКАЦИЯ         ОТРЕДАКТИРОВАННОГО ЧЕРНОВИКА<br>ЗАКУЛКИ | на<br>НИЦ, <b>Р</b><br>100000,00<br>100000,00<br>200000,00<br>100000,00 | Дата и время<br>начала подачи<br>предложений<br>17.03.2017<br>17.03.2017<br>17.03.2017<br>17.03.2017<br>17.03.2017 | 1         2         3           Дата и время<br>окончания подачи<br>предложений         2           25.03.2017         13:03         2           25.03.2017         13:14         2           25.03.2017         13:15         2           25.03.2017         13:22         2           25.03.2017         13:22         2 | 4 5 43<br>Количество<br>поданных<br>предложений<br>0<br>0<br>0<br>0<br>0<br>0<br>0      | » Позиций 5<br>Статус<br>Прием предложений<br>Прием предложений<br>Прием предложений<br>Прием предложений<br>Прием предложений   |

Рис. 1. Раздел "Закупки" личного кабинета Участника

Как и в открытой части, поиск в разделе «Закупки» Личного кабинета Поставщика осуществляется по полям: «Номер закупки», «Номер контракта в сторонней системе» (поиск по данному полю осуществляется для закупок, поступивших в систему при интеграции с другими системами), «Наименование закупки», «Наименование или ИНН Заказчика», «Местонахождение Заказчика», «Начальная (максимальная) цена», «Дата начала подачи заявок», «Дата окончания подачи заявок».

Можно также отфильтровать закупки, на которые поданы предложения Участников, либо срочные закупки. Для поиска закупки необходимо заполнить соответствующие поля и перейти по кнопке «Найти». Для изменения результата поиска нужно перейти по кнопке «Очистить».

Все закупки могут быть отсортированы по всем столбцам в таблице с закупками. Для того, чтобы отсортировать закупки в таблице необходимо щёлкнуть по наименованию

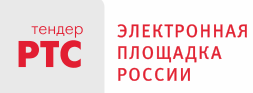

нужного столбца, при этом в столбце отображается стрелка, показывающая, в каком порядке отсортированы записи: по убыванию или по возрастанию, например:

Наименование закупки 🛽

Строка со срочными закупками в системе подсвечивается розовым цветом, в наименовании закупки установлен соответствующий признак.

В системе предусмотрена возможность изменения количества записей для вывода на странице и постраничный переход:

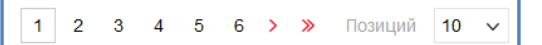

Все закупки могут быть отфильтрованы по статусам, для этого необходимо перейти по кнопке с соответствующим наименованием в шкале статусов:

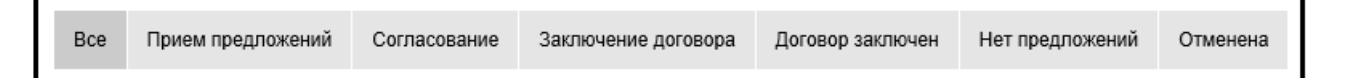

Статусы закупки:

«Прием предложений» - закупка находится в данном статусе с момента публикации в открытом доступе и до момента завершения срока подачи предложений Участниками. На данном этапе Заказчик может отменить закупку или внести в нее изменения.

«Согласование» - на данном этапе Заказчик осуществляет рассмотрение предложений, направленных Участниками на закупку. В случае если у Заказчика появляются вопросы, они могут быть направлены Участнику. Кроме того, Участник может внести изменения в свое предложение изменения на основе согласования условий с Заказчиком.

«Заключение договора» - после завершения сбора предложений Участников Заказчик выбирает наилучшие условия и может либо направить договор на согласование и подписание Участнику, либо внести информацию о договоре, заключённом на бумажном носителе. В случае если договор направлен Участнику, закупка будет находиться в статусе «Заключение договора».

«Договор заключен» - в данный статус закупка переходит в случае если оба участника закупки (сначала Участник, а потом Заказчик) подписал договор вносит информацию о договоре, заключённом в электронном виде или на бумажном носителе.

«Нет предложений» - в случае, если на закупку за время размещения в открытом доступе не было подано ни одного предложения, она автоматически переходит в статус «Нет предложений».

«Отменена» - до момента завершения срока подачи предложений Заказчик может отменить закупку. В этом случае закупка перейдет в статус «Отменена», а всем предложения Участникам, подавшим на данную закупку, будут направлены соответствующие уведомления.

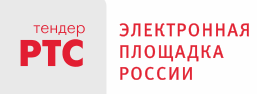

L

Процесс подачи Участником предложения на закупку описан в инструкции «Подача предложения на участие в закупке».

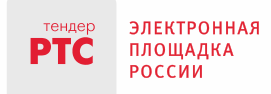

#### 2. Раздел «Предложения на закупки»

Данный раздел отображает все предложения Вашей организации, направленные на закупки различных Заказчиков.

Поиск в этом разделе осуществляется по полям: входящий номер предложения, номер закупки, наименование закупки, дата поступления предложения, дата отзыва предложения. Для поиска необходимо заполнить нужные поля и перейти по кнопке «Найти». Для того, чтобы очистить параметры поиска, необходимо перейти по кнопке «Очистить».

|                  |                   |                           |                                             |                                 |                            |               | 10:<br>Организация: Участник для                                        | :48 Вторник 21.03.2017 г.<br>а Отладки 0 |
|------------------|-------------------|---------------------------|---------------------------------------------|---------------------------------|----------------------------|---------------|-------------------------------------------------------------------------|------------------------------------------|
|                  |                   |                           |                                             |                                 |                            |               | ИНН: 7707103405<br><u>Участник для отпадки 0</u><br>Сертификат заполнен | Выход                                    |
| ЗАКУ             | пки пғ            | РЕДЛОЖЕНИЯ НА ЗАКУПКИ     | ПРЕДЛОЖЕНИЯ О ПРОДАЖЕ                       | МОИ ЗАКАЗЫ ДОГ                  | оворы уведом.              | ЛЕНИЯ 🏮 🏼 РЕ  | ЙТИНГ ЗАКАЗЧИКОВ                                                        |                                          |
| <u>Главная</u> > | Предложения н     | на закупки                |                                             |                                 |                            |               |                                                                         |                                          |
| Предл<br>Найдено | предложения       | на закупки<br>й: 2        |                                             |                                 |                            |               |                                                                         |                                          |
| Bro              | таший номео       |                           | Дата поступления предлож                    | ения                            |                            |               | Найт                                                                    | ги Очистить                              |
| DAD,             | рации полюр       |                           | Дата отзыва предложения                     |                                 |                            |               |                                                                         |                                          |
| Ном              | ер закупки        |                           | с по                                        |                                 |                            |               |                                                                         |                                          |
| Наи              | менование за      | купки                     |                                             |                                 |                            |               |                                                                         |                                          |
| Bce              | Действительно     | Отозвано Черновик Удалено | Предложение отклонено заказчиком во время : | заключения договора Сформи      | ровано заказчиком          |               |                                                                         |                                          |
|                  |                   |                           |                                             |                                 |                            |               |                                                                         | 1 Позиций 10 🗸                           |
|                  | Входящий<br>номер | Номер закупки             | Наименование закупки                        | Дата поступления<br>предложения | Дата отзыва<br>предложения | Статус        | ндс                                                                     | Действия                                 |
|                  | <u>8478</u>       | 7961                      | Поставка овощей                             | 13.03.2017 11:04                |                            | Действительно | Облагается НДС<br>(18.00%)                                              |                                          |
|                  | <u>8475</u>       | 7959                      | Поставка оргтехники                         | 10.03.2017 15:41                |                            | Действительно | Облагается НДС<br>(0.00%)                                               |                                          |
|                  |                   |                           |                                             |                                 |                            |               |                                                                         | 1 Позиций 10 v                           |
|                  |                   |                           |                                             |                                 |                            |               |                                                                         |                                          |

#### Рис. 2. Раздел "Предложения на закупки" личного кабинета Поставщика

Все предложения могут быть отфильтрованы пользователем по статусам, для этого необходимо перейти по кнопке с соответствующим наименованием в шкале статусов:

| Bce | Действительно | Отозвано | Черновик | Удалено | Предложение отклонено заказчиком во время заключения договора | Сформировано заказчиком |
|-----|---------------|----------|----------|---------|---------------------------------------------------------------|-------------------------|
|     |               |          |          |         |                                                               |                         |

#### Рис. 3. Статусы предложения на закупку

Участник может просмотреть предложение, перейдя по ссылке-входящему номеру или просмотреть саму закупку, перейдя по ссылке-наименованию закупки.

Статусы предложения на закупку:

 «Действительно» - с момента подачи предложения на закупку до завершения срока его действия; Сайт: www.rts-tender.ru

- Предложение может быть «Отозвано» в любой момент до завершения срока подачи предложений;
- «Черновик» статус неопубликованного предложения;
- «Удалено» статус предложения, удаленного участником.
- «Предложение отклонено заказчиком во время заключения договора» в данном статусе находится предложение, которое было отклонено Заказчиком.
- «Сформировано заказчиком» это статус предложения, которое было сформировано не Участником, а Заказчиком, заинтересованным предложением этого Участника.

Процесс подачи Участником предложения на закупку описан в инструкции «Подача предложения на участие в закупке».

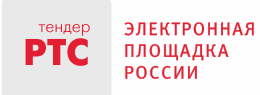

Г

0.54 8-----

#### 3. Раздел «Мои заказы»

Раздел «Мои заказы» предназначен для осуществления «прямой» закупки у поставщика, когда Заказчик находит интересующее предложение в прайс-листе конкретного поставщика и направляет ему свой заказ.

Раздел «Мои заказы» личного кабинета Участника содержит все заказы, направленные различными Заказчиками Вашей организации.

Для просмотра поступивших заказов Участнику следует перейти в раздел «Мои заказы, где о поступлении нового заказа сигнализирует «красный маячок» около названия МОИ ЗАКАЗЫ Кроме того, на электронную почту и в раздел «Уведомления» приходят соответствующее уведомления.

Раздел «Мои заказы» выглядит следующим образом:

|                             |                                                                                    |                                                                                      |                                                                 | Организация: Учак<br>ИНН: 7707103405<br><u>Участник для отла</u><br>Сертификат запог | стник для Отладки 0 Выход<br>ики 0<br>ннен |
|-----------------------------|------------------------------------------------------------------------------------|--------------------------------------------------------------------------------------|-----------------------------------------------------------------|--------------------------------------------------------------------------------------|--------------------------------------------|
| ЗАКУГ                       | аки предл                                                                          | ОЖЕНИЯ НА ЗАКУПКИ ПРЕДЛОЖЕНИЯ О ПИ                                                   | РОДАЖЕ МОИ ЗАКАЗЫ 1 ДОГОВОРЫ                                    | УВЕДОМЛЕНИЯ <sup>13</sup>                                                            | РЕЙТИНГ ЗАКАЗЧИ КОВ                        |
| <u>Главная</u> >            | Мои заказы                                                                         |                                                                                      |                                                                 |                                                                                      |                                            |
| Заказ                       | ы                                                                                  |                                                                                      |                                                                 |                                                                                      |                                            |
| Наи<br>Наи<br>Тип с<br>Не з | менование заказ<br>менование товар<br>справочника<br>задано 💟<br>Направлен постави | а Наименование или<br>НМЦК<br>от от .<br>Нет выбраных элементов аключение договора Д | ИНН заказчика<br>до<br>оговор заключен Отказ поставщика Отменен | 1 2                                                                                  | Найти Очистить                             |
|                             | Номер зака-<br>за                                                                  | Наименование заказа                                                                  | Наименование, ИНН заказчика                                     | нмц, ₽                                                                               | Статус                                     |
|                             | 92                                                                                 | Заказ для отмены и повторного посыла (с файлами) По-<br>втор                         | ООО"Главэкономики", 9204020957                                  | 2906,00                                                                              | Отказ поставщика                           |
|                             | 91                                                                                 | Заказ для отмены и повторного посыла (с файлами)                                     | 000"Главэкономики", 9204020957                                  | 2906,00                                                                              | Отказ поставщика                           |
|                             | 90                                                                                 | Заказ на помидорки (Повторное послание)                                              | ООО"Главэкономики", 9204020957                                  | 32,00                                                                                | Подтвержден поставщиком                    |
|                             | 89                                                                                 | Заказ на 10 кило помидорок                                                           | 000"Главэкономики", 9204020957                                  | 160,00                                                                               | Направлен поставщику                       |
|                             | 88                                                                                 | Заказ на помидорки                                                                   | 000"Главэкономики", 9204020957                                  | 8,00                                                                                 | Отказ поставщика                           |
|                             |                                                                                    |                                                                                      |                                                                 | 1 2                                                                                  | 2 > » Позиций 5 v                          |

Рис. 4. Раздел «Мои заказы» личного кабинета Участника

Заказы могут быть отфильтрованы по статусам, для этого необходимо перейти по кнопке с соответствующим наименованием в шкале статусов:

Сайт: www.rts-tender.ru

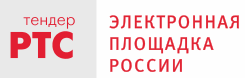

E-mail: info@rts-tender.ru Тел.: +7 (800) 77-55-800

| Bce | Направлен поставщику | Подтвержден поставщиком | Заключение договора | Договор заключен | Отказ поставщика | Отменен |
|-----|----------------------|-------------------------|---------------------|------------------|------------------|---------|

Статусы заказа:

«Направлен поставщику» - Заказчик создал заказ в своем личном кабинете и направил его участнику на рассмотрение.

«Подтвержден поставщиком» - Участник ознакомился с заказом и согласился на заключение договора.

«Отказ поставщика» - поставщик отказался от заключения договора после ознакомления с условиями заказа.

«Заключение договора» - после получения подтверждения поставщика, заказчик инициировал заключение договора по аналогии с разделом «Закупки»: договор направлен на согласование и подписание Поставщику.

«Договор заключен» - в данный статус заказ переходит в случае если Заказчик вносит информацию о договоре, заключённом на бумажном носителе, или обе стороны подписали договор в электронном виде.

«Нет предложений» - в случае, если по закупке за время размещения в открытом доступе не было подано ни одного предложения, она автоматически переходит в статус «Нет предложений».

«Отменен» - в этот статус Заказчик может перевести заказ в любой момент до того, момента пока не заключен договор с поставщиком. В случае отмены участнику направляется соответствующее уведомление.

Для просмотра заказа Участнику необходимо перейти по ссылке – наименованию заказа, после чего откроется карточка заказа:

Сайт: www.rts-tender.ru

121151, г. Москва, набережная Тараса Шевченко, д. 23А.

E-mail: info@rts-tender.ru Тел.: +7 (800) 77-55-800

0 Факс: +7 (495) 733-95-19

|                |                                      |                                                                    |                    |                   |                                                          | 12 12 Вторник 21.03.2017 г.                                    |
|----------------|--------------------------------------|--------------------------------------------------------------------|--------------------|-------------------|----------------------------------------------------------|----------------------------------------------------------------|
|                |                                      |                                                                    |                    |                   | Организац<br>ИНН: 0622<br><u>Участник д</u><br>Сертифика | ия: Поставщик 1<br>062362 Выход<br>ля отладки 1<br>ат заполнен |
| ЗАКУ           | ПКИ 📗 ПРЕДЛОЖЕНИЯ НА ЗА              | КУПКИ   ПРЕДЛОЖЕНИЯ О                                              | ПРОДАЖЕ МОИ ЗАКАЗЫ | 2 договоры уведом | ИЛЕНИЯ 🧿 🕴 РЕЙТИНГ ЗАК                                   | АЗЧИКОВ                                                        |
| Главная >      | <u> Мои заказы</u> > Просмотр заказа |                                                                    |                    |                   |                                                          |                                                                |
| Перей<br>Заказ | ти к заказам Подтвердить :           | заказ Отказаться                                                   |                    |                   |                                                          |                                                                |
| Наиме          | нование                              | Поставка блокнотов                                                 |                    |                   |                                                          |                                                                |
| Статус         |                                      | Направлен поставщику                                               |                    |                   |                                                          |                                                                |
| Заказч         | ик                                   | Заказчик 1, ИНН 94059886                                           | 99                 |                   |                                                          |                                                                |
| Постав         | зщик                                 | Поставщик 1, ИНН 062206                                            | 2362               |                   |                                                          |                                                                |
| нмцк,          | руб.                                 | 15000,00                                                           |                    |                   |                                                          |                                                                |
| Объект         | ъ заказа                             |                                                                    |                    |                   |                                                          |                                                                |
| N₂             | Наименование товара, работ,<br>услуг | Номер позиции в справочнике                                        | Единицы измерения  | Цена за ед.       | ндс, %                                                   | Объем                                                          |
| 1              | блокнот                              | 17.23.13.191 / Блокноты,<br>записные книжки и книги для<br>записей | Штука              | 300,00            | Облагается НДС(18.00%)                                   | 50.00                                                          |
| Объект         | гы заказа                            |                                                                    |                    |                   |                                                          |                                                                |
| N≘             | Наименование товара, работ,<br>услуг | Номер позиции в справочнике                                        | Единицы измерения  | Цена за ед.       | НДС, %                                                   | Объем                                                          |
| 1              | блокнот                              | 17.23.13.191 / Блокноты,<br>записные книжки и книги для<br>записей | Штука              | 300,00            | Облагается НДС(18.00%)                                   | 50.00                                                          |
| Дата (         | период) поставки                     | 20 апреля 2017 года                                                |                    |                   |                                                          |                                                                |
| Место          | поставки                             | г.Одинцово МО                                                      |                    |                   |                                                          |                                                                |
| Плано          | вая дата заключения договора         | 26.04.2017                                                         |                    |                   |                                                          |                                                                |
| Описа          | ние                                  |                                                                    |                    |                   |                                                          |                                                                |
| ∨ До           | кументы заказа                       |                                                                    |                    |                   |                                                          |                                                                |
| Комме          | ентарий к заказу                     |                                                                    | ^                  |                   |                                                          |                                                                |
|                |                                      |                                                                    | $\sim$             |                   |                                                          |                                                                |
|                |                                      |                                                                    |                    |                   |                                                          |                                                                |

Рис. 5. Просмотр карточки заказа участником

На данной странице у Поставщика есть возможность:

- Подтвердить заказ с целью последующего заключения договора по кнопке «Подтвердить заказ». При этом система изменит статус заказа на «Подтвержден поставщиком» и отправит соответствующе уведомление Заказчику. После чего Заказчику будет доступна функция отправки проекта договора (по аналогии с разделом «Закупки»), о чем поставщик узнает по электронной почте и через раздел «Уведомления» (0).
- Отказаться от заказа и дальнейшего заключения договора по кнопке «Отказаться». При этом система изменит статус заказа на «Отказ поставщика» и отправит соответствующе уведомление Заказчику.
- Перейти на основную страницу раздела «Мои заказы» по кнопке «Перейти к заказам».

Если Вы как поставщик подтвердили свое намерение заключить договор на основе полученного заказа, перейдя по кнопке «Подтвердить заказ» формы заказа, система уведомит об этом Заказчика. После получения соответствующего уведомления, Заказчик инициирует процесс заключения договора по аналогии с формированием договора по результатам закупки.

По электронной почте и через раздел «Уведомления» Вы получите сообщение о том, что Заказчик направил Вам проект договора:

| на подписание 1 направил В<br>договор на<br>подписание по | м на подписание договор по заказу |
|-----------------------------------------------------------|-----------------------------------|
|-----------------------------------------------------------|-----------------------------------|

Перейдя по ссылке (см. Рис. выше), Поставщик может ознакомится с полным текстом уведомления (Рис. 6) и перейти по ссылке «Перейти к договору».

|                                                     | 12:19 Вторник 21.03.2017 г.<br>Организация: Постаещик 1<br>ИНН: 0622062352 Выхол                                                                    |
|-----------------------------------------------------|----------------------------------------------------------------------------------------------------|
|                                                     | <u>Участник для отпадия 1</u><br>Сертификат заполнен                                                                                                |
| ЗАКУПКИ ПРЕДЛОЖЕНИЯ НА ЗАКУПКИ                      | 1 ПРЕДЛОЖЕНИЯ О ПРОДАЖЕ МОИ ЗАКАЗЫ 🚺 ДОГОВОРЫ УВЕДОМЛЕНИЯ (3) РЕЙТИНГ ЗАКАЗЧИКОВ                                                                    |
| Главная > <u>Уведомления</u> > Просмотр уведомлений |                                                                                                    |
| Уведомление                                         |                                                                                                    |
| Отправитель                                         | Площадка                                                                                                    |
| Тема уведомления                                    | Направлен договор на подписание                                                                                                    |
| Тип уведомления                                     | Заказчик направил на подписание договор по заказу                                                                                                   |
| Сообщение                                           | Заказчик «Заказчик 1» направил Вам договор на подписание по заказу №126, наименование «Поставка блокнотов <mark>• <u>Перейти к договору.</u></mark> |
| Тип получателя уведомления                          | Для организации                                                                                                    |
| Дата и время отправки уведомления                   | 21.03.2017 12:17                                                                                                    |
| Дата и время последнего обновления                  | 21.03.2017 12:19                                                                                                    |
| Послано ли уведомление на почту                     | Her                                                                                                    |
| Прочитано ли уведомление                            | Да                                                                                                    |
| Вернуться к списку уведомлений Удалит               | ть удедомление                                                                                                    |

Рис. 6. Форма просмотра уведомления о получении проекта договора от Заказчика

Отметим, что проект договора к этому моменту также размещен в разделе «Договоры» личного кабинета поставщика в статусе «Направлен на подписание участнику».

Процесс заключения договора по заказу описан в инструкции «Заключение договора».

| <sup>тендер</sup> |                         | 000 «РТС-тендер»          |                             |                                 |                          |
|-------------------|-------------------------|---------------------------|-----------------------------|---------------------------------|--------------------------|
|                   | ЭЛЕКТРОННАЯ<br>ПЛОЩАДКА | 121151, г. Москва, набере | жная Тараса Шевченко, д. 23 | Α.                              |                          |
|                   | РОССИИ                  | Сайт: www.rts-tender.ru   | E-mail: info@rts-tender.ru  | <b>Тел.:</b> +7 (800) 77-55-800 | Факс: +7 (495) 733-95-19 |

## 4. Раздел «Договоры»

Раздел «Договоры» отображает информацию о договорах Участника, их статусах и форме заключения (Рис. 7):

| ЗАКУ             | пки предложи                               | ЕНИЯ НА ЗАКУПКИ 🛛 ПР          | РЕДЛОЖЕН       | ия о прод      | АЖЕ МОИ :            | заказы   | 1 договоры              | УВЕДС    | ОМЛЕНИЯ (3)      | РЕЙТИНГ ЗАКАЗЧИ                | 1КОВ                                 |
|------------------|--------------------------------------------|-------------------------------|----------------|----------------|----------------------|----------|-------------------------|----------|------------------|--------------------------------|--------------------------------------|
| <u>Главная</u> > | Договоры                                   |                               |                |                |                      |          |                         |          |                  |                                |                                      |
| Догов            | юры                                        |                               |                |                |                      |          |                         |          |                  |                                |                                      |
| Найденс          | договоров: 1                               |                               |                |                |                      |          |                         |          |                  |                                |                                      |
|                  |                                            |                               | Цена           |                |                      |          |                         |          |                  |                                |                                      |
| Ном              | ер закупки или заказа                      |                               | OT             |                | до                   |          |                         |          |                  |                                |                                      |
|                  |                                            |                               | Дата з         | аключения      |                      | _        |                         |          |                  |                                |                                      |
| Пре              | дмет договора                              |                               | С              |                | по                   |          |                         |          |                  |                                |                                      |
| элект            | оказывать только дого<br>гронного магазина | воры, заключенные вне         |                |                |                      |          |                         |          |                  |                                | lайти Очистить                       |
| Bce              | Направлен на подписание у                  | частнику Направлен на подписа | ание заказчику | Поставщик отка | азался от подписания | Заказчик | отказался от подписания | Заключен | Поставщик предло | жил заключить договор на бумах | кном носителе                        |
|                  |                                            |                               |                |                |                      |          |                         |          |                  |                                | 1 Позиций 10 v                       |
|                  | Номер<br>закупки/заказа                    | Предмет договора              |                | Наименовани    | ие заказчика         |          | Цена, ₽                 | Дат      | га заключения    | Форма заключения               | Статус                               |
|                  | <u>126</u>                                 | Поставка блокнотов            | Заказчик 1     |                |                      |          | 15000,00                |          |                  | Электронный                    | Направлен на<br>подписание участнику |
|                  |                                            |                               |                |                |                      |          |                         |          |                  |                                | 1 Позиций 10 🗸                       |
|                  |                                            |                               |                |                |                      |          |                         |          |                  |                                |                                      |

Рис. 7. Раздел «Договоры» личного кабинета Поставщика

Поиск договора в реестре может быть осуществлен по номеру закупки, предмету договора, цене, дате заключения. Можно посмотреть все договоры, заключённые вне электронного магазина при проставлении соответствующей отметки. Для поиска необходимо заполнить все нужные поля и перейти по кнопке «Найти». Чтобы изменить параметры поиска нужно перейти по кнопке «Очистить».

Информация о договорах может быть отсортирована по любому столбцу в таблице, для этого необходимо щёлкнуть по наименованию нужного столбца, при этом в столбце отображается стрелка, показывающая в каком порядке отсортированы записи.

Помимо этого, можно применить фильтры для поиска договоров по статусам.

Статусы договора:

- «Направлен на подписание участнику» - имеет проект договора, сформированный Заказчиком и направленный Участнику для подписания.

- «Направлен на подписание заказчику» - это статус договора, который уже подписан участником и направлен Заказчику для подписания.

- «Поставщик отказался от подписания» - этот статус присваивается договору, в случае, если Участник не согласился подписать направленный ему проект договора.

- «Заказчик отказался от подписания» - Заказчик может отказаться от подписания договора до того момента, пока договор им не подписан. Подписанный Заказчиком

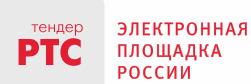

договор переходит в статус «Заключен», и отказаться от подписания Заказчик уже не сможет.

- «Поставщик предложил заключить договор на бумажном носителе» - статус присваивается договору, если Участник по каким-то причинам предлагает Заказчику подписание бумажной формы договора.

При переходе по наименованию предмета договора открывается карточка договора (Рис. 8). В данной карточке отображается информация о заключенном договоре и прикреплённый документ, который можно скачать при переходе по соответствующей ссылке около наименования договора. Из карточки договора можно перейти в реестр договоров, либо к информации о закупке. На данном этапе закупка переводится в статус «Договор заключен», и никакие действия с закупкой совершать уже нельзя.

|                                               |                             |                         |                 | 12:26 Вторн                                                                                         | ик 21.03.2017 г. |
|-----------------------------------------------|-----------------------------|-------------------------|-----------------|----------------------------------------------------------------------------------------------------|------------------|
|                                               |                             |                         |                 | Организация: Поставщик 1<br>ИНН: 0622062362<br><u>Участник для отладки 1</u><br>Сертификат заполнен | →<br>Выход       |
|                                               |                             |                         |                 |                                                                                                    |                  |
| ЗАКУПКИ   ПРЕДЛОЖЕНИЯ НА ЗАК                  | УПКИ   ПРЕДЛОЖЕНИЯ О ПРОДАЖ | Е МОИ ЗАКАЗЫ 🌖 ДОГОВОРЫ | УВЕДОМЛЕНИЯ (3) | РЕЙТИНГ ЗАКАЗЧИКОВ                                                                                  |                  |
| Главная > <u>Договоры</u> > Просмотр договора |                             |                         | -               |                                                                                                    |                  |
| Просмотр информации о договоре                |                             |                         |                 |                                                                                                    |                  |
| Дата заключения                               | 21.03.2017                  |                         |                 |                                                                                                    |                  |
| Имя поставщика                                | Поставщик 1                 |                         |                 |                                                                                                    |                  |
| Цена                                          | 15000,00                    |                         |                 |                                                                                                    |                  |
| Статус договора                               | Заключен                    |                         |                 |                                                                                                    |                  |
| Форма договора                                | Электронный                 |                         |                 |                                                                                                    |                  |
| Номер договора                                | 122                         |                         |                 |                                                                                                    |                  |
| Документы договора                            |                             |                         |                 |                                                                                                    |                  |
| Описание ЭП                                   | I поставщика                | ЭП заказчика            |                 | Ссылка на скачивание                                                                                |                  |
| Договор. docx Посмотреть                      | п                           | осмотреть               | <u>Скачать</u>  |                                                                                                    |                  |
| Перейти к договорам Перейти наза              | д к заказу                  |                         |                 |                                                                                                    |                  |
|                                               |                             |                         |                 |                                                                                                    |                  |
|                                               |                             |                         |                 |                                                                                                    |                  |

Рис. 8. Карточка договора в статусе "Заключен"

Процесс заключения договора по результатам закупки описан в инструкции «Заключение договора».

#### 5. Раздел «Предложения о продаже»

Этот раздел представляет собой перечень ТРУ, который Поставщик формирует самостоятельно путем создания списка предлагаемой им продукции.

В этом разделе предусмотрен поиск по полям «Наименование товара (работ, услуг)», «Справочник», «Цена товара (работ, услуг)», «Срок действия предложения» (Рис. 9):

|                       |                                                     |                                                                   |                               |                                                   |                                          |                  |       |                                                   | 10:54 Пон                                                                          | едельник 06.02.2017 г. |
|-----------------------|-----------------------------------------------------|-------------------------------------------------------------------|-------------------------------|---------------------------------------------------|------------------------------------------|------------------|-------|---------------------------------------------------|------------------------------------------------------------------------------------|------------------------|
|                       |                                                     |                                                                   |                               |                                                   |                                          |                  |       | Организ:<br>ИНН: 771<br><u>Участни</u><br>Сертифи | ация: Участник для С<br>07103405<br><mark>: для отладки ()</mark><br>ікат заполнен | отладки 0<br>Выход     |
| ЗАКУІ                 | пки предлож                                         | ЕНИЯ НА ЗАКУПКИ                                                   | І ПРЕДЛОЖ                     | ЕНИЯ О ПРОДА ЖЕ                                   | МОИ ЗАКАЗЫ                               | 1 дого           | ОВОРЫ | уведомлени                                        | я <sup>13</sup> РЕЙТИН                                                             | НГ ЗАКАЗЧИКОВ          |
| <u>Главная</u> 3      | <ul> <li>Предложения о продаже</li> </ul>           | 5                                                                 |                               |                                                   |                                          |                  |       |                                                   |                                                                                    |                        |
| <b>Пред</b><br>Найден | ложения поста<br>о предложений: 5                   | авщиков                                                           |                               |                                                   |                                          |                  |       |                                                   |                                                                                    |                        |
| Ная<br>Тип<br>Не      | именование товара (р<br>справочника<br>задано 🔽 Нет | абот, услуг)<br>выбраных элементов                                | Цена то<br>от<br>Срок де<br>с | рвара (работ, услуг)<br>до<br>ействия предложения |                                          |                  |       |                                                   | Найти                                                                              | Очистить               |
| Bce                   | Черновик Активное<br>узить данные из ш              | Не активное<br>наблона Добавит                                    | ь позицию                     |                                                   |                                          |                  |       |                                                   | 1                                                                                  | Позиций 5 🗸            |
|                       | Номер позиции                                       | Наименование то-<br>варов (работ,<br>услуг)                       | Тип справоч-<br>ника          | Номер позиции в спра-<br>вочнике                  | Ед.измерения                             | Цена за<br>ед, ₽ | Объем | Место поставки                                    | Срок действия предложения                                                          | Статус                 |
|                       | 13.12-01                                            | Шнур-удлинитель<br>10 метров                                      | КОЗ                           | 01.01.04.09.03                                    | 796 - Штука                              | 350              | 10    | в офис                                            | 31.12.2016                                                                         | Не активное            |
|                       | Tenant 1                                            | Тест разделения<br>тенантов, Элемент<br>с корневым эле-<br>ментом | КОЗ                           | 01.01.01.03                                       | 045 - Миля<br>(уставная)<br>(1609,344 м) | 324              | 34    | 134                                               | 30.12.2016                                                                         | Не активное            |
|                       | 1 Тенант, 2                                         | Проверка интере-<br>сов, без корневого<br>элемента                | КОЗ                           | 01.13.11.02.90                                    | 005 - Деци-<br>метр                      | 14               | 34    | 43                                                | 30.12.2016                                                                         | Не активное            |
|                       | 10                                                  | Оборудование те-<br>левизионное                                   | КОЗ                           | 01.21.01.13.08.129                                | 796 - Штука                              | 43               | 50    | по адресу заказчи-<br>ка                          | 31.01.2017                                                                         | Не активное            |
|                       | 2                                                   | Помидоры солёные<br>бочковые                                      | КОЗ                           | 01.13.01.01.01.03.06                              | 166 - Кило-<br>грамм                     | 16               | 350   |                                                   | 28.02.2017                                                                         | Активное               |
|                       | ·                                                   |                                                                   |                               |                                                   |                                          |                  |       |                                                   | 1                                                                                  | Позиций 5 🗸            |

Рис. 9. Раздел "Предложения о продаже" личного кабинета Поставщика

Предложения о продаже могут находиться в статусе «Активное», «Не активное», «Черновик».

Заказчикам отображаются только активные предложения.

При работе с разделом «Предложения о продаже» у Поставщика есть возможность:

– просмотреть информацию о предложении. Для этого необходимо перейти по ссылке-наименованию товаров (работ, услуг);

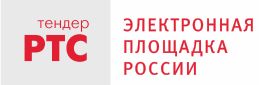

121151, г. Москва, набережная Тараса Шевченко, д. 23А.

 перевести активное предложение в неактивное (если оно не актуально). Для этого необходимо выбрать предложение и перейти по кнопке «Перевести в неактивные»;

– перевести неактивное в активное. Для этого необходимо зайти в предложение, перейти по кнопке «Изменить», внести изменения если необходимо и перейти по кнопке «Опубликовать»;

– удалить предложение. Для этого необходимо выбрать предложение и перейти по кнопке «Удалить»;

– обновить/добавить новые предложения пообъектно или пакетно через загрузку файла, заполненного по предварительно скаченному шаблону.

Процесс размещения Участником предложений о продаже описан в инструкции «Размещение предложения о продаже».

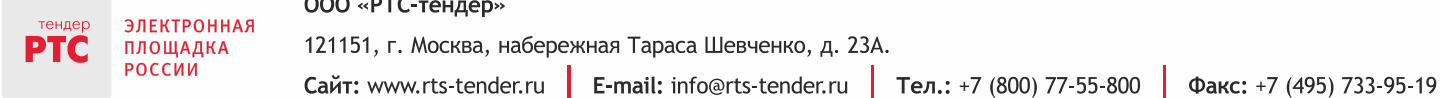

#### 6. Раздел «Уведомления»

В системе предусмотрена возможность информирования Поставщика обо всех действиях пользователей через рассылку уведомлений по каждой закупке. Для просмотра уведомлений необходимо перейти в раздел «Уведомления» (Рис. 10):

|                         |                                       |                        |                 |                    |                                               |                                                                                 |                                                         | 1<br>Организация: Поставщик<br>ИНН: 0622062362<br><u>Участник для отладки 1</u><br>Сертификат заполнен | 4:26 Вторник 21.03.2017 г.<br>1 →Э<br>Выход |  |  |
|-------------------------|---------------------------------------|------------------------|-----------------|--------------------|-----------------------------------------------|---------------------------------------------------------------------------------|---------------------------------------------------------|----------------------------------------------------------------------------------------------------|---------------------------------------------|--|--|
| ЗАКУ                    | ИКИ ПРЕДЛОЖИ                          | ЕНИЯ НА ЗАКУПКИ        | ПРЕДЛОЖЕНИЯ     | О ПРОДАЖЕ 🛛 МОИ З  | аказы 🚺 дого                                  | воры уведомл                                                                    | ЕНИЯ  РЕЙТ                                              | ИНГ ЗАКАЗЧИКОВ                                                                                         |                                             |  |  |
| <u>Главная</u> >        | павила > Уведомления                  |                        |                 |                    |                                               |                                                                                 |                                                         |                                                                                                    |                                             |  |  |
| <b>Уведс</b><br>Найдено | омления<br>уведомлений: 6             |                        |                 |                    |                                               |                                                                                 |                                                         |                                                                                                    |                                             |  |  |
|                         |                                       |                        |                 | Т                  |                                               |                                                                                 |                                                         |                                                                                                    |                                             |  |  |
| От к                    | 010                                   |                        | Сообщение       | E                  | ат уведомления<br>Эсе                         | V                                                                               |                                                         |                                                                                                    |                                             |  |  |
|                         | оказывать только непр                 | очитанные              |                 |                    |                                               |                                                                                 |                                                         | Найти                                                                                                  | Очистить                                    |  |  |
| _                       |                                       | _                      |                 |                    |                                               |                                                                                 |                                                         |                                                                                                    |                                             |  |  |
| Поме                    | тить как прочитанны                   | ые Пометить как        | непрочитанные У | далить уведомления |                                               |                                                                                 |                                                         | 1 2 > >                                                                                                | Озиций 5 🗸                                  |  |  |
|                         | Когда выслано                         | Последние<br>изменения | От кого         | Кому               | Тема                                          | Сообщение                                                                       | Тип уведомления                                         | Отправлено ли<br>уведомление на<br>почту?                                                              | Прочитано ли<br>сообщение                   |  |  |
|                         | 21.03.2017 12:17                      | 21.03.2017 12:19       | Площадка        | Для организации    | Направлен договор<br>на подписание            | Заказчик «Заказчик<br><u>1» направил Вам</u><br>договор на<br>подписание по     | Заказчик направил<br>на подписание<br>договор по заказу | Нет                                                                                                    | Да                                          |  |  |
|                         | 21.03.2017 12:11                      |                        | Площадка        | Для организации    | Заказ отправлен<br>поставщику                 | Заказ №126,<br>наименование<br>«Поставка<br>блокнотов»<br>направлен учас …      | Заказ отправлен<br>поставщику                           | Да                                                                                                    | Нет                                         |  |  |
|                         | 13.03.2017 14:51                      |                        | Площадка        | Для организации    | Заказ отправлен<br>поставщику                 | Заказ №120,<br>наименование<br>«Авиабилет по<br>маршруту Москва-<br>Сочи        | Заказ отправлен<br>поставщику                           | Да                                                                                                    | Нет                                         |  |  |
|                         | 13.03.2017 11:05                      |                        | Площадка        | Для организации    | Подано<br>предложение на<br>участие в закупке | От вашей<br>организации была<br>подана заявка на<br>участие в<br>закупке        | Подано<br>предложение на<br>участие в закупке           | Нет                                                                                                    | Нет                                         |  |  |
|                         | 06.12.2016 22:01                      | 10.03.2017 17:31       | Площадка        | Для организации    | Подана заявка на<br>участие в закупке         | <u>От вашей</u><br>организации была<br>подана заявка на<br>участие в<br>закупке | Подано<br>предложение на<br>участие в закупке           | Нет                                                                                                    | Да                                          |  |  |
| [                       | 1     2     >     Позиций     5     ✓ |                        |                 |                    |                                               |                                                                                 |                                                         |                                                                                                    |                                             |  |  |

Рис. 10. Раздел "Уведомления" личного кабинета Поставщика

Уведомления бывают нескольких типов, для поиска определенных уведомлений выберите тип из выпадающего списка и перейдите по кнопке «Найти». Для просмотра текста уведомления перейдите по ссылке «Сообщение» (Рис. 11):

Сайт: www.rts-tender.ru

ЭЛЕКТРОННАЯ

ПЛОЩАДКА РОССИИ

РТС

121151, г. Москва, набережная Тараса Шевченко, д. 23А.

E-mail: info@rts-tender.ru Тел.: +7 (800) 77-55-800

Факс: +7 (495) 733-95-19

| ЗАКУ                   | ПКИ ПРЕДЛОЖ                                                              | ения на закупки         | УВЕДОМ   | иления                                       | 9 договоры п                                                                                                    | РЕДЛОЖЕНИЯ О ПІ                         | РОДАЖЕ                                                                |                                                         |                        |          |    |  |  |
|------------------------|--------------------------------------------------------------------------|-------------------------|----------|----------------------------------------------|----------------------------------------------------------------------------------------------------|-----------------------------------------|-----------------------------------------------------------------------|---------------------------------------------------------|------------------------|----------|----|--|--|
| Найдено извещений: 374 |                                                                          |                         |          |                                              |                                                                                                    |                                         |                                                                       |                                                         |                        |          |    |  |  |
| От к<br>Соо            | От кого<br>Сообщение<br>Пометить как прочитанные Пометить как непрочитан |                         |          |                                              | п уведомления Зос  Найти Зос Найти Зос Зос Замещена срочная закупка по разделу продукции, указанному в информации у поставщика Размещена закупка по разделу продукции, указанному в информации у поставщика Внесены изменения в закупки, на которую была подана заявка участником Закупка, на которую была подана заявка участником, была отменена Подана заявка на участие в закупке Отозвана заявка на участие в закупке |                                         |                                                                       |                                                         |                        | Очистить |    |  |  |
| •                      | Когда выслано                                                            | Последние<br>изменения  | Отк      | Заказчин<br>Заказчин<br>Заказчин<br>Заказчин | аказчик направил на подписание договор<br>аказчик признал заявку не соответствующей требованиям<br>аказчик позаался от заключения договора после того, как договор был подписан со стороны участника 4 и прочитано ли<br>сообщение                                                                                                    |                                         |                                                                       |                                                         |                        |          |    |  |  |
|                        | 18.07.2016<br>18:23 MCK                                                  | 19.07.2016<br>11:19 MCK | Площадка | Заказчин<br>Поставц<br>Срок по,              | казчик создал залеку от лица поставщика<br>изачик закрыта залкутку без заключения договора<br>эставщик отказался от подписания договора<br>эок подачи заявок был продлён, так как все заявки были признаны не соответствующими ТЗ                                                                                                    |                                         |                                                                       |                                                         |                        |          |    |  |  |
|                        |                                                                          |                         |          |                                              |                                                                                                    |                                         |                                                                       |                                                         |                        |          |    |  |  |
|                        | 15.07.2016<br>18:40 MCK                                                  | 19.07.2016<br>11:20 MCK | Площадка |                                              | Для организации                                                                                                    | Отозвана заявка на<br>участие в закупке | Заявка на участие в<br>закупке №385,<br>наименование<br>«03.01.07», з | Отозвана заявка на<br>участие в закупке<br>Просмотр тек | Нет<br>ста уведомления | 1        | ļa |  |  |

Рис. 11. Типы уведомлений

Для просмотра уведомления нужно перейти по его наименованию:

| Уведомление                          |                                                                                                    |  |  |  |  |  |  |  |
|--------------------------------------|----------------------------------------------------------------------------------------------------|--|--|--|--|--|--|--|
| Отправитель                          | Площадка                                                                                                    |  |  |  |  |  |  |  |
| Тема уведомления                     | Направлен договор на подписание                                                                                                |  |  |  |  |  |  |  |
| Тип уведомления                      | Заказчик направил на подписание договор по заказу                                                                              |  |  |  |  |  |  |  |
| Сообщение                            | Заказчик «Заказчик 1» направил Вам договор на подписание по заказу №126, наименование «Поставка блокнотов» Перейти к договору. |  |  |  |  |  |  |  |
| Тип получателя уведомления           | Для организации                                                                                                    |  |  |  |  |  |  |  |
| Дата и время отправки уведомления    | 21.03.2017 12:17                                                                                                    |  |  |  |  |  |  |  |
| Дата и время последнего обновления   | 21.03.2017 12:19                                                                                                    |  |  |  |  |  |  |  |
| Послано ли уведомление на почту      | Нет                                                                                                    |  |  |  |  |  |  |  |
| Прочитано ли уведомление             | Да                                                                                                    |  |  |  |  |  |  |  |
| Вернуться к списку уведомлений Удали | ить уведомление                                                                                                    |  |  |  |  |  |  |  |
|                                      |                                                                                                    |  |  |  |  |  |  |  |
|                                      |                                                                                                    |  |  |  |  |  |  |  |

#### Рис. 12. Просмотр уведомления

Из каждого уведомления можно перейти к необходимому объекту действия: просмотреть заявку, посмотреть итоги рассмотрения предложений, подписать договор и так далее.

При работе с уведомлениями у Поставщика есть возможность пометить списком уведомления как прочитанные, либо пометить списком уведомления как непрочитанные, для этого можно проставить отметки около уведомлений, либо отметить все уведомления на странице проставив общую отметку, кнопки «Пометить как прочитанные» и «Пометить как непрочитанные» в общем списке станут доступны.

Кроме того, проставив отметку около уведомлений, пользователь может удалить уведомление по кнопке «Удалить уведомления».

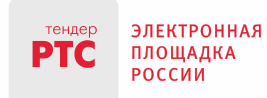

#### 7. Раздел «Рейтинг заказчиков»

«Рейтинг Заказчиков» – это раздел, содержащий сводную информацию по каждому Заказчику. У Поставщика есть возможность отфильтровать интересующих Заказчиков по наименованию; ИНН; адресу; региону; количеству объявленных закупок; количеству закупок, по которым не было подано предложений; количеству заключенных договоров; количеству заключенных договоров вне ЭМ; общей сумме заключенных договоров; общей сумме заключенных договоров вне ЭМ.

|       |                                |            |            |                     |                                      |                                                                                    |                                                          |                                                  | 10:54                                                                                         | Понедельник 06.02.2017 г.                              |
|-------|--------------------------------|------------|------------|---------------------|--------------------------------------|------------------------------------------------------------------------------------|----------------------------------------------------------|--------------------------------------------------|-----------------------------------------------------------------------------------------------|--------------------------------------------------------|
|       |                                |            |            |                     |                                      |                                                                                    |                                                          | Орга<br>ИНН<br><u>Учас</u><br>Сер                | анизация: Участник д<br>I: 7707103405<br><mark>стник для отладки 0</mark><br>гификат заполнен | пя Отладки 0<br>Выход                                  |
| ЗАКУ  | ИТКИ ПРЕДЛОЖЕ                  | ЕНИЯ НА ЗА | купки пре, | дложения о про      | ОДАЖЕ МО                             | ОИ ЗАКАЗЫ 🌗                                                                        | договоры                                                 | УВЕДОМЛЕ                                         | ния <sup>13</sup> РЕЙТ                                                                        | ГИНГ ЗАКАЗЧИ КОВ                                       |
| Рейти | инг заказчиков                 |            |            |                     |                                      |                                                                                    |                                                          |                                                  |                                                                                               |                                                        |
|       |                                |            | к          | оличество объявленн | ных закупок                          | ł                                                                                  | Количество закупо                                        | к, по которым не                                 | было подано пред                                                                              | іложений                                               |
| Наи   | менование организаци           | И          |            | от                  | . до                                 |                                                                                    | ОТ                                                       |                                                  | до                                                                                            |                                                        |
|       |                                |            | к          | оличество заключённ | ных договоров                        | c                                                                                  | Общая сумма закли                                        | очённых договор                                  | ов, руб.                                                                                      |                                                        |
| NHI   | 4                              |            |            | ОТ                  | _ ДО                                 |                                                                                    | ОТ                                                       |                                                  | ДО                                                                                            |                                                        |
|       |                                |            | к          | оличество заключённ | ных договоров в                      | зне ЭМ О                                                                           | Общая сумма закли                                        | очённых договор                                  | ов вне ЭМ, руб.                                                                               |                                                        |
| Адр   | ec                             |            |            | от до               |                                      |                                                                                    | отдо                                                     |                                                  |                                                                                               |                                                        |
| Выб   | ерите регионы                  |            | ¥          |                     |                                      |                                                                                    |                                                          |                                                  | Найти                                                                                         | Очистить                                               |
|       |                                |            |            |                     |                                      |                                                                                    |                                                          |                                                  | 1                                                                                             | Позиций 10 🗸                                           |
|       | Наименование орга-<br>низации  | ИНН        | Адрес      | Регион              | Количество<br>объявленных<br>закупок | Количество заку<br>пок, по которым н<br>было подано пре,<br>ложений участни<br>ков | - Количество<br>не заключён-<br>д- ных догово-<br>1- ров | Общая сумма<br>заключённых<br>договоров,<br>руб. | Количество за-<br>ключённых до-<br>говоров вне ЭМ                                             | Общая сумма заклю-<br>чённых договоров<br>вне ЭМ, руб. |
|       | <u>ООО"Главэкономи-</u><br>ки" | 9204020957 | г Москва   | 92 - Севастополь    | 72                                   | 15                                                                                 | 18                                                       | 475833                                           | 1                                                                                             | 50000                                                  |
|       |                                |            | •          |                     |                                      |                                                                                    |                                                          |                                                  | 1                                                                                             | Позиций 10 🗸                                           |

Рис. 13. Рейтинг заказчиков